# คู่มือการใช้งานระบบ RIMS

#### https://rims.medicine.psu.ac.th/

| < > 四 | АА                                                                                   | a rims.medicine.p                                                      | osu.ac.th     | (                                                                    | Ċ Ć              | + ©                                         |
|-------|--------------------------------------------------------------------------------------|------------------------------------------------------------------------|---------------|----------------------------------------------------------------------|------------------|---------------------------------------------|
| PSU   |                                                                                      | เครื่องมือทั้งหมด                                                      | Booking       | การจองชองฉัน                                                         | Login            |                                             |
|       | (2) How to use    คันหาด้วยชื่อเครื่องมือ   เครื่องมือ   คันหาด้วยหน่วยงาน   ทั้งหมด | มือการใช้งาน<br>Reset Sea                                              | rch           |                                                                      |                  | Login เพื่อเข้า<br>ใช้งานระบบ<br>เครื่องมือ |
| Che   | ศูนย์วิจัยการแพทย์ปริวรรด<br>miluminescence Imager<br>ศูนย์วิจัยการแพทย์ปริวรรด      | ศูนย์วิจัยการแพทย์ป<br>เกิดอาจาร<br>Flow cytome<br>ศูนย์วิจัยการแพทย์ป | ริวรรด<br>ter | ອູນຍົວີອັຍກາรແพກຍົນ<br>ບໍ່ມີບໍ່ມີ<br>NanoDrop<br>ອູນຍົວີອັຍກາรແพກຍົນ | 153550<br>153550 |                                             |

1. การลงทะเบียนเข้าใช้งานด้วย PSU Passport

| RIMS                                                                                                    |                                                                              | RIMS                                                                                                    |                                       |
|----------------------------------------------------------------------------------------------------|------------------------------------------------------------------------------|----------------------------------------------------------------------------------------------------|---------------------------------------|
| เข้าใช้ระบบ<br>Psu<br>Passport                                                                                              |                                                                              | ลงทะเบียนเข้าใช้ระบบ<br>Psu<br>Passport<br>สำหรับผู้ไม่มี PSU Passport <u>cuck</u>                                   | 2. กรอก Username<br>และ Password ด้วย |
| Username                                                                                                    |                                                                              | Username                                                                                                    | PSU passport $\rightarrow$            |
| Password                                                                                                    |                                                                              | Password                                                                                                    | เลือกหน่วยงานที่สังกัด                |
| LOGIN<br>▲ ใช้งานครั้งแรกกรุณา ลงกะเบียน<br>Not registered? Create an account<br>Copyright © 2019-2021<br>Rims.medicine PSU | ารณีใช้งานเป็นครั้งแรก<br>รักด create an account<br>พื่อสร้าง user ผู้ใช้งาน | หน่วยงาน :<br>หน่วยงาน ✓<br>RECISTER<br>Already have an account? Login<br>Copyright © 2019-2021<br>Rims.medicine PSU | → กด Register                         |

2. การลงทะเบียนเข้าใช้งานกรณีไม่มี PSU passport

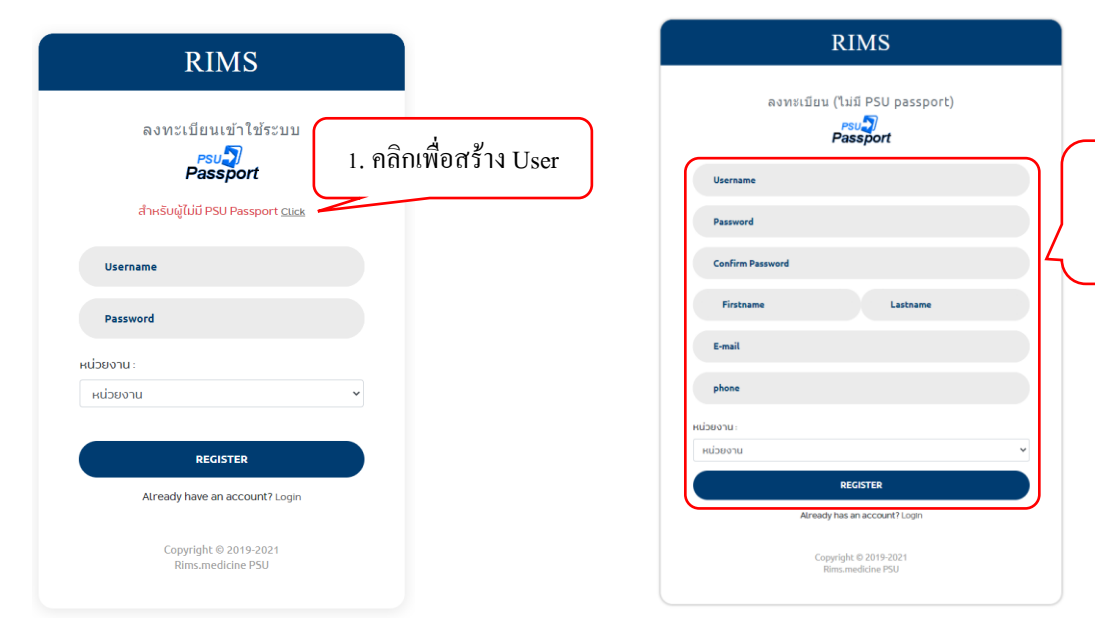

1. กรอกข้อมูลเพื่อสร้าง

User 🗲 กด Register

## 3. การจองใช้งานเครื่องมือ

หน้าการจองจะถูกแบ่งออกเป็น 2 ส่วน

| 0              | CO2 incubator II                                                                      | How to use |     |     |           |     |       |               |
|----------------|---------------------------------------------------------------------------------------|------------|-----|-----|-----------|-----|-------|---------------|
| 1 Information  |                                                                                       | < > today  |     | N   | /lay 2021 |     | month | week day list |
| Jan an an an   | 0 Service                                                                             | Sun        | Mon | Tue | Wed       | Thu | Fri   | Sat           |
|                | The day off                                                                           |            |     |     |           |     |       | 1             |
|                | 🗸 ซ์อมูลการจลง                                                                        | 2          | 3   | 4   | 5         | 6   | 7     | 8             |
| การบริการ :    | เปิดบริการ(ไม่มีค่าไข้จ่าย)                                                           | 9          | 10  | 11  | 12        | 13  | 14    | 15            |
| dvia :         | ESCO                                                                                  |            |     |     |           |     |       |               |
| ชุ่ม :         | -                                                                                     |            |     |     |           |     |       |               |
| การท่างาน :    | ใช้สำหรับเทาะเลี้ยงเขลสและเนื้อเยื่อ สา<br>มารถปรับอุณหภูมิ ความชิ้น และปรัมาณC<br>O2 | 16         | 17  | 18  | 19        | 20  | 21    | 22            |
| ผู้ดูแล :      | น.ส. อันยากรณ์ ไวยโภคา                                                                | 23         | 24  | 25  | 26        | 27  | 28    | 29            |
| ທິດຕ່ວຍັອຸແລ : | โทรดายใน 1189                                                                         |            |     |     |           |     |       |               |
|                |                                                                                       | 30         | 31  |     |           |     |       |               |
|                |                                                                                       |            |     |     |           |     |       |               |

รูปภาพที่ 1

ส่วนที่ 1 จะเป็นการแสดงข้อมูลต่างๆของเครื่องมือ ข้อมูลทั่วไป,อัตราค่าบริการ,วันปิดการบริการ,ข้อมูลการถูก จอง

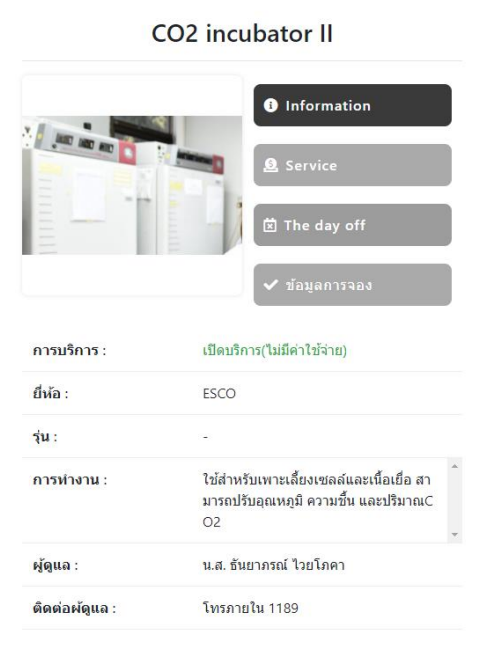

รูปภาพที่ 2

ส่วนที่ 2 จะเป็นปฏิทินในการจองเข้าใช้เครื่องมือโดย ปุ่มบนซ้ายมือ จะเป็นการสลับเคือนแต่ละเคือน, ปุ่มบน ขวามือจะเป็นการเลือกรูปแบบของปฏิทิน โดยจะแบ่งออกเป็น 4 รูปแบบ

| < > today | ] 🗕 |     | May 2021 |     | month | n week day list |
|-----------|-----|-----|----------|-----|-------|-----------------|
| Sun       | Mon | Tue | Wed      | Thu | Fri   | Sat             |
|           |     |     |          |     |       | 1               |
| 2         | 3   | 4   | 5        | 6   | 7     | 8               |
| 9         | 10  | 11  | 12       | 13  | 14    | 15              |
| 16        | 17  | 18  | 19       | 20  | 21    | 22              |
| 23        | 24  | 25  | 26       | 27  | 28    | 29              |
| 30        | 31  |     |          |     |       |                 |

ฐปภาพที่ 3

1.รูปแบบของการแสดงข้อมูลเป็นรายเดือน <u>ในปฏิทินรายเดือนจะไม่สามารถเลือกจองในช่องที่มีผู้จองอยู่แล้ว</u> <u>ได้ ให้เลือกเป็นรายสัปดาห์เพื่อดูเวลาทีว่างอยู่</u>

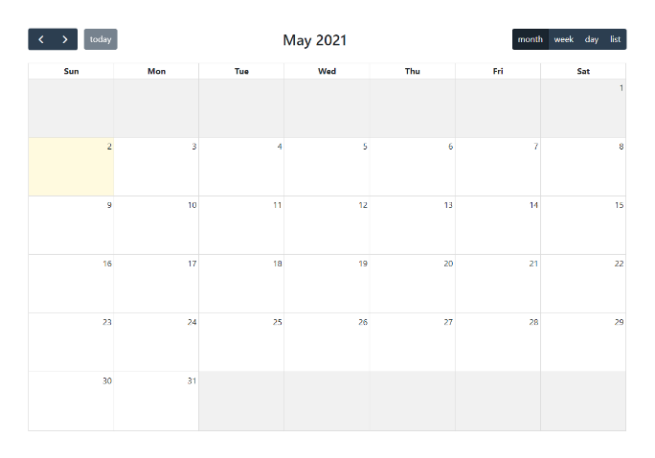

รูปภาพที่ 4.1

## 2.รูปแบบของการแสดงข้อมูลเป็นรายสัปดาห์

|      |         |         | ,       | ,       |         |         |         |
|------|---------|---------|---------|---------|---------|---------|---------|
|      | Sun 5/2 | Mon 5/3 | Tue 5/4 | Wed 5/5 | Thu 5/6 | Fri 5/7 | Sat 5/8 |
| 7am  |         |         |         |         |         |         |         |
| 8am  |         |         |         |         |         |         |         |
| 9am  |         |         |         |         |         |         |         |
| 10am |         |         |         |         |         |         |         |
| 1am  |         |         |         |         |         |         |         |
| 2pm  |         |         |         |         |         |         |         |
| 1pm  |         |         |         |         |         |         |         |
| 2pm  |         |         |         |         |         |         |         |
| 3pm  |         |         |         |         |         |         |         |
| 4pm  |         |         |         |         |         |         |         |
| 5pm  |         |         |         |         |         |         |         |

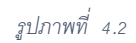

## 3.รูปแบบของการแสดงข้อมูลเป็นรายวัน

| ۲    | > today May 3, 2021 | month | week | day | list  |
|------|---------------------|-------|------|-----|-------|
|      | Monday              |       |      |     | ^<br> |
| 7am  |                     |       |      |     | ^     |
| 8am  |                     |       |      |     |       |
| 9am  |                     |       |      |     |       |
| 10am |                     |       |      |     |       |
| 11am |                     |       |      |     |       |
| 12pm |                     |       |      |     |       |
| 1pm  |                     |       |      |     |       |
| 2pm  |                     |       |      |     | 1     |
| 3pm  |                     |       |      |     |       |
| 4pm  |                     |       |      |     |       |
| 5pm  |                     |       |      |     |       |
|      |                     |       |      |     |       |

รูปภาพที่ 4.3

## 4.รูปแบบของการแสดงข้อมูลรายละเอียดการจอง

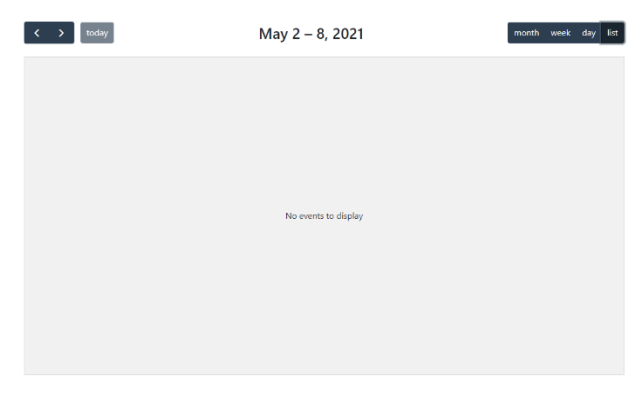

รูปภาพที่ 4.4

เมื่อทำการเถือกบนปฏิทินจะมีหน้าต่างแสดงขึ้นมาให้เถือกเวลาเริ่มต้น และ สิ้นสุดการใช้เครื่องมือ โดยจะแสดง ข้อมูลของผู้จอง และ เวลาทั้งหมดทำการจองที่ใช้เครื่องมือ

| C              | O2 incubator II                                                       | How to use          |               |            |              |         |    |       |               |
|----------------|-----------------------------------------------------------------------|---------------------|---------------|------------|--------------|---------|----|-------|---------------|
|                | Information                                                           | < > today           |               |            | May 2021     |         |    | month | week day list |
| -              | A Service                                                             | Sun                 | Mon           | Tue        | Wed          | Thu     |    | Fri   | Sat           |
|                | The day off                                                           | เลือกเวลาจอง        |               |            |              | ×       |    |       |               |
|                |                                                                       | ชื่อญังอง           |               |            |              | _       | 6  | 7     | 8             |
|                | ✓ tiayanısaa                                                          | WANUT SAE-LIM       |               |            |              | - 1     |    |       |               |
| ດາຈນອີດາຈ :    | เปิดบริการ(ไม่มีค่าไข้จ่าย)                                           | 05/03/2021 12:00 AM |               |            |              |         |    | 14    |               |
| thia :         | ESCO                                                                  | Date End:           |               |            |              |         |    |       |               |
| 1ju :          |                                                                       | 05/04/2021 12:00 AM |               |            |              |         |    |       |               |
| การทำงาน :     | ใช้สำหรับเพาะเลื่องเชลล์และเพื่อเรื<br>มารถปรับอณหคมี ความที่น และประ |                     | +1 วัน 0 ນຶ່ວ | โมง 0 นาที |              |         | 20 |       |               |
|                | 02                                                                    |                     |               |            | Close Save o | thanges |    |       |               |
| អຼັດແລ :       | น.ส. ชันชาภรณ์ ไวยโภคา                                                |                     |               |            |              |         | 27 | 28    | 29            |
| ທິດທ່ວະຈັດແລ : | โพรกายใน 1189                                                         |                     |               |            |              |         |    |       |               |
|                |                                                                       | 30                  | 31            |            |              |         |    |       |               |
|                |                                                                       |                     |               |            |              |         |    |       |               |
|                |                                                                       |                     |               |            |              |         |    |       |               |

ฐปภาพที่ 5

## เมื่อทำการจองการใช้เครื่องมือสำเร็จ ข้อมูลจะถูกแสดงลงบนปฏิทินแบบ Real time

| < > today | I                            | I   | May 2021 |     | mont | h week day list |
|-----------|------------------------------|-----|----------|-----|------|-----------------|
| Sun       | Mon                          | Tue | Wed      | Thu | Fri  | Sat             |
| _         |                              |     |          |     |      | 1               |
| 2         | 3<br>• 12:00 AM <b>WANUT</b> | 4   | 5        | 6   | 7    | 8               |
| 9         | 10                           | 11  | 12       | 13  | 14   | 15              |
| 16        | 17                           | 18  | 19       | 20  | 21   | 22              |
| 23        | 24                           | 25  | 26       | 27  | 28   | 29              |
| 30        | 31                           |     |          |     |      |                 |

รูปภาพที่ 6

เมื่อทำการเลือกบนข้อมูลที่ทำการจอง จะแสดงข้อมูลของ ผู้จอง และ ระยะเวลา โดยหากผู้ใช้เป็นผู้ทำการจอง จะสามารถแก้ไขข้อมูล และ ลบการของข้อมูลได้

| (             | CO2 incubator II                                                      | How to use                                 |                         |     |       |               |
|---------------|-----------------------------------------------------------------------|--------------------------------------------|-------------------------|-----|-------|---------------|
| Information   |                                                                       | < > today                                  | May 2021                |     | month | week day list |
| 1 mmm D       | & Service                                                             | Sun Mon                                    | Tue Wed                 | Thu | Fri   | Sat           |
|               |                                                                       | ข้อมูลการจองวันที่ 2021-05-03 เวลา 00:00:0 | )                       | ×   |       |               |
|               | E The day off                                                         | ชื่อผู้ของ :                               | WANUT SAE-LIM           | 6   | 7     | 8             |
|               | 🗸 ข้อมูลการจอง                                                        | เครื่องมือ :                               | CO2 incubator II        |     |       |               |
| การบริการ :   | เปิดบริการ(ไม่มีค่าไข้จ่าย)                                           | ເວລາເວີ່ມ :                                | 05/03/2021 12:00 AM     | 13  | 14    | 15            |
| ยี่พัอ :      | ESCO                                                                  | เวลาสิ้นสุด :                              | 05/04/2021 12:00 AM     |     |       |               |
| รุ่น:         | -<br>                                                                 | <del>5</del> ະຫະເວລາ :                     | +1 วัน 0 ชั่วโมง 0 นาที | 20  | 21    | 22            |
| י עראראצרח :  | ເບລາທານເທາະເລຍຈເບລລລແລະເນລແ<br>ມາรถปรับอุณหภูมิ ความขึ้น ແລະປรี<br>O2 | 1                                          |                         |     |       |               |
| ผู้ดูแล :     | น.ส. ฮันยาภรณ์ ไวยโภคา                                                |                                            | Close บันทึก อกเล็กการะ | 27  | 28    | 29            |
| ติดต่อผัฐแล : | โพรภายใน 1189                                                         |                                            |                         |     |       |               |
|               |                                                                       | 30 3                                       | 11                      |     |       |               |
|               |                                                                       |                                            |                         |     |       |               |

รูปภาพที่ 7

|               |                                                                                        |              |                  |     |           | /   |       |               |
|---------------|----------------------------------------------------------------------------------------|--------------|------------------|-----|-----------|-----|-------|---------------|
| (             | CO2 incubator II                                                                       | ⑦ How to use |                  |     | /         |     |       |               |
|               | Information                                                                            | < > today    |                  | Ν   | /lay 2021 |     | month | week day list |
| AND AND AND A |                                                                                        | Sun          | Mon              | Tue | Wed       | Thu | Fri   | Sat           |
| Service       |                                                                                        |              |                  |     |           |     |       | 1             |
| -             | Ine day on                                                                             | 2            | 3                | 4   | 5         | 6   | 7     | 8             |
|               | 🗸 ช่อมูลการจอง                                                                         |              | • 12:00 AM WANUT |     |           |     |       |               |
| การบริการ :   | เปิดบริการ(ไม่มีค่าไข้จ่าย)                                                            | 9            | 10               | 11  | 12        | 13  | 14    | 15            |
| ยี่พ้อ :      | ESCO                                                                                   | 5            | 10               |     | 14        | 15  |       | 15            |
| รุ่น:         |                                                                                        |              |                  |     |           |     |       |               |
| การทำงาน :    | ใช้สำหรับเพาะเลี้ยงเชลล์และเมื่อเชื่อ สา<br>มารถปรับอุณหภูมิ ความขึ้น และปริมาณC<br>O2 | 16           | 17               | 18  | 19        | 20  | 21    | 22            |
| ผู้ดูแล :     | น.ส. อันยากรณ์ ไวยโภคา                                                                 | 23           | 24               | 25  | 26        | 27  | 28    | 29            |
| ติดต่อผัฐแล : | โพรภายใน 1189                                                                          |              |                  |     |           |     |       |               |
|               |                                                                                        | 30           | 31               |     |           |     |       |               |
|               |                                                                                        |              |                  |     |           |     |       |               |

สามารถเข้าดูข้อมูลการจองทั้งหมดได้ที่แถบ เมนู "การจองของฉัน"

รูปภาพที่ 8